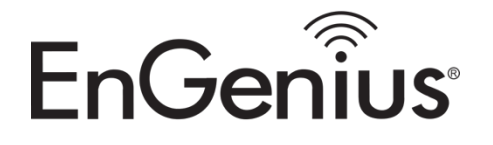

# How to Configure an EnGenius DuraFon SIP System with ONSIP Sip Service.

First you will need the following Hardware Equipment.

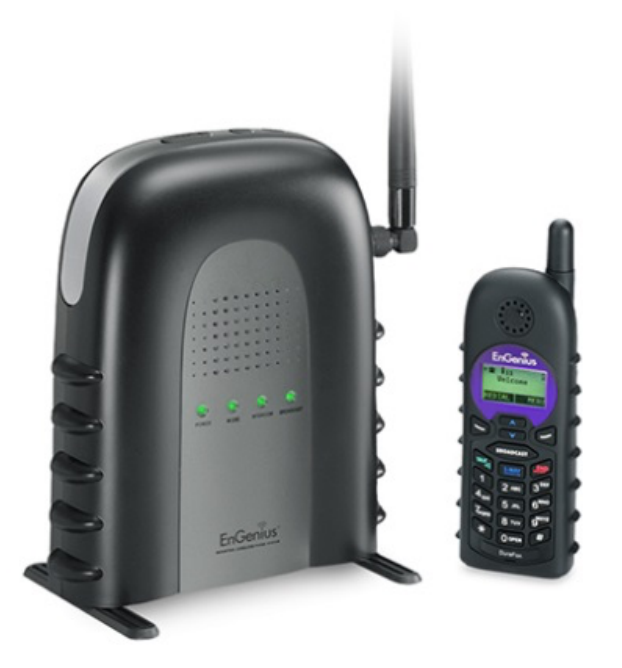

1. EnGenius DuraFon SIP System

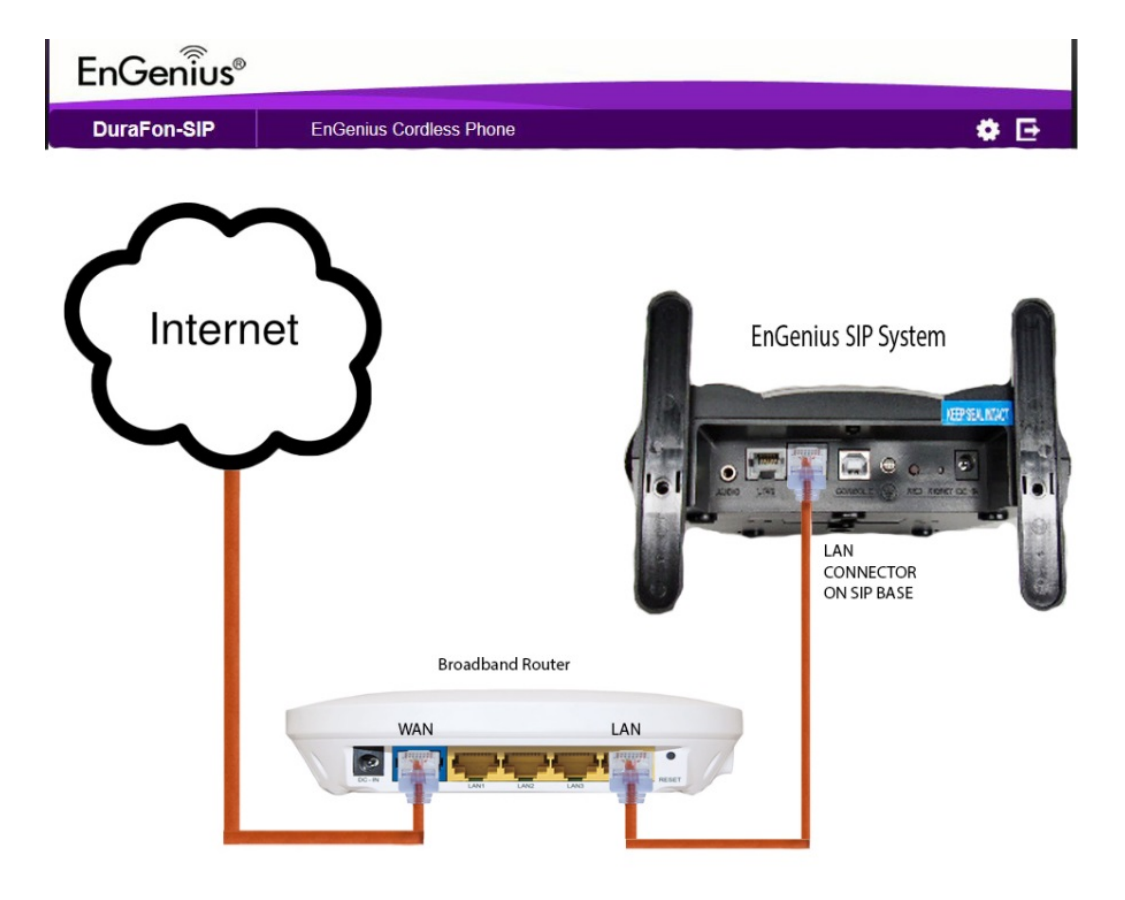

2. Broadband Router with Internet Access

Once everything is setup and connected, you are ready to setup the SIP Service.

## Logging into SIP Base unit Gui

**FIRST** you will need to change the LAN settings on the computer that is going to be used to setup the SIP Base Station.

1. Go to the Network and sharing Center and click on "Change adapter settings"

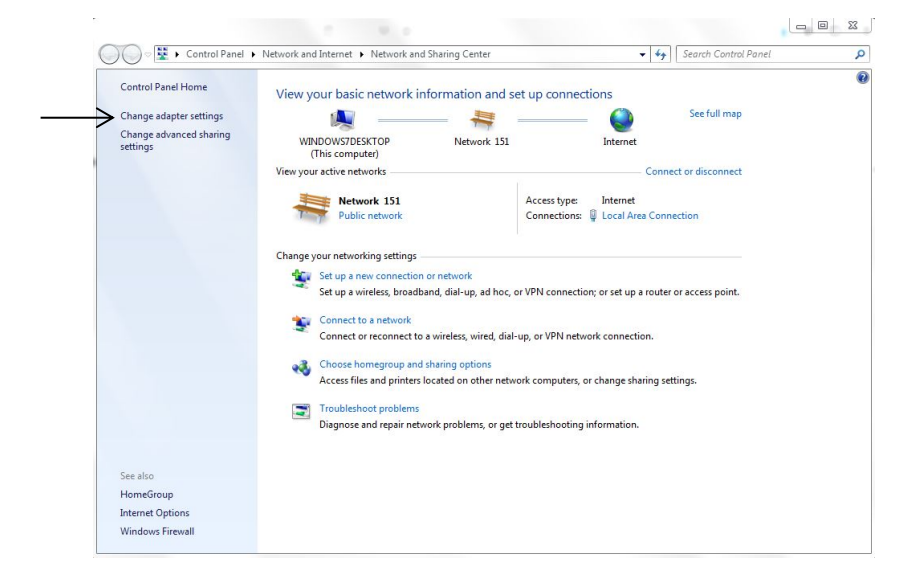

2. Right click on Local Area Connection and go to Properties

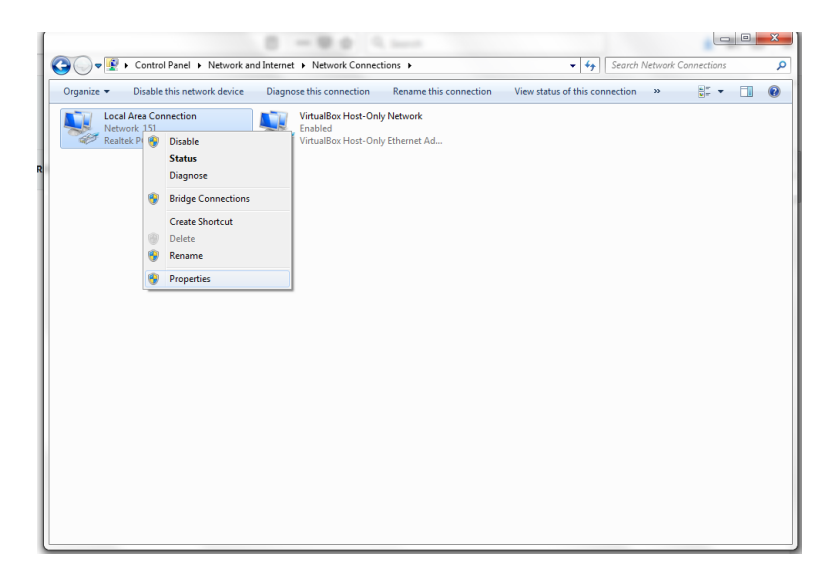

3. Select the internet protocol version 4 (TCP/IPv4)

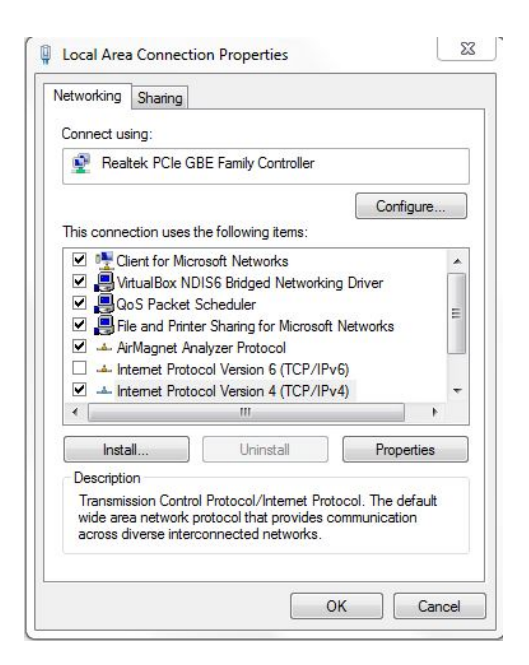

4. Select: Use the following IP address (also known as a static IP address)

| General                                                                                                   |                                                                                    |
|----------------------------------------------------------------------------------------------------|------------------------------------------------------------------------------------|
| You can get IP settings assigned<br>this capability. Otherwise, you n<br>for the appropriate IP settings. | d automatically if your network supports<br>need to ask your network administrator |
| Obtain an IP address autor                                                                                | natically                                                                          |
| • Use the following IP addres                                                                             | s:                                                                                 |
| IP address:                                                                                               | 192.168.1.15                                                                       |
| Subnet mask:                                                                                              | 255.255.255.0                                                                      |
| Default gateway:                                                                                          |                                                                                    |
| Obtain DNS server address                                                                                 | automatically                                                                      |
| • Use the following DNS serv                                                                              | er addresses:                                                                      |
| Preferred DNS server:                                                                                     |                                                                                    |
| Alternate DNS server:                                                                                     | · · ·                                                                              |
| Validate settings upon exi                                                                                | Advanced                                                                           |

Input: **192.168.1.15** for the IP address and **255.255.255.0** for the subnet mask and press OK.

You are now ready to configure the EnGenius DuraFon SIP System.

## **Registration of Handsets**

**Before setting the SIP configuration**, the available handset(s) of the DuraFon-SIP must register to the base.

## **Register Handset:**

- (1) Press and hold the register key on the base until the "INTERCOM" LED changes to a flashing status. The base can perform the handset registration while the LED is flashing.
- (2) On handset, enter "MENU, 7,1" to enter the registration.
- (3) The assigned ID (from 10 to 19) will be displayed on handset LCD, indicating successful registration.
- (4) Repeat the above steps for all additional handsets.

Once you have successfully registered your handsets to the base unit, you can now go ahead and Login to the SIP Base Unit

Go to any of your preferred Internet Browser (Internet Explorer/Firefox/Safari/Chrome) and enter the

## IP Address: 192.168.1.156

Once prompted to the EnGenius DuraFon SIP Log in page type:

Username: admin Password: admin

| 0 🔏 192.168.1.156/index.html |             |                                               | ເ ☆ | Q Search |
|------------------------------|-------------|-----------------------------------------------|-----|----------|
|                              |             |                                               |     |          |
|                              |             |                                               |     |          |
|                              |             |                                               |     |          |
|                              |             |                                               |     |          |
|                              |             |                                               |     |          |
|                              | EnGenius®   |                                               |     |          |
|                              |             |                                               | _   |          |
|                              |             |                                               |     |          |
|                              |             |                                               |     |          |
|                              |             | admin                                         |     |          |
|                              | DuraFon-SIP |                                               |     |          |
|                              |             |                                               |     |          |
|                              |             | Login                                         |     |          |
|                              |             |                                               |     |          |
|                              |             |                                               |     |          |
|                              |             | Copyright @ 2013 EnGenius. All rights reserve | ed. |          |
|                              |             |                                               |     |          |
|                              |             |                                               |     |          |
|                              |             |                                               |     |          |
|                              |             |                                               |     |          |

Once you have entered the correct username and password, click the Login button to open the web-base configuration page.

| EnGenius®                                                                                                    |                                                                                                    |                                                                                                    |                                                                                                    |
|----------------------------------------------------------------------------------------------------|----------------------------------------------------------------------------------------------------|----------------------------------------------------------------------------------------------------|----------------------------------------------------------------------------------------------------|
| DuraFon-SIP                                                                                                    | EnGenius Cordless Phone                                                                                                    | <b>*</b> E                                                                                                    |                                                                                                    |
| System       Status       LAN       Log       Base Settings       Phonebook       X       VolIP       X       Tools | You can use the Status page to monitor the<br>numbers.<br>System<br>Model<br>Uptime<br>Current Date/Time<br>Hardware Version<br>U-Bot Version<br>Kernel Version<br>Application Version<br>LAN Settings<br>IP Address<br>Subnet Mask<br>MAC Address<br>Gateway | connection status for LAN interfaces, firmware and hardware version<br>DuraFon-SIP<br>SIP CULENT<br>11 min 35 sec<br>2013/06/J05 00:11:49<br>1.00<br>2013.01.01 (Aug 04 2015 - 11:33:50)<br>3.2 82<br>1.12.0 (2017-09-05-15-21-06-US)<br>192.168.1.156<br>255.255.0<br>88.DC:96.3E:A8.70<br>192.168.1.1 | TIPS<br>Status page shows the<br>summary of current system<br>status including system<br>(hardware) software (LA<br>Settings) information. |
|                                                                                                    | Primary DNS<br>Secondary DNS<br>NAT Type<br>PTP                                                                                                    |                                                                                                    |                                                                                                    |

#### Go to the LAN Tab settings

| DuraFon-SIP                                   | EnGenius Cordless                                                                                                    | Phone                                                                                                    | <b>*</b> E |                                                                                                    |
|-----------------------------------------------|----------------------------------------------------------------------------------------------------|----------------------------------------------------------------------------------------------------|------------|----------------------------------------------------------------------------------------------------|
| Status Log Base Sattings Phonebook VolP Tools | Mode<br>LAN IP<br>IP Address<br>IP Subnet Mask<br>Default Gateway<br>DNS<br>DNS type<br>Primary DNS<br>Secondary DNS<br>VLAN<br>VLAN Status | Opynamic IP (DHCP)      Static IP     192.168.1.156     255.255.0     192.168.1.1     Static IP      disable       Apply | Cancel     | TIPS<br>LAN Settings allows you to<br>configure you may an entropy.<br>Your outout iP is defined by IP<br>DNS server to mate special<br>from and to make any<br>configure to the section.<br>Please keep the default value<br>in you are uncertain about<br>these settings. |

As shown, its default setting is on Static IP address. It is recommended to set the LAN in DHCP mode

| DuraFon-SIP                                                       | EnGenius Cordless Pl                                                           | none                                                                           | <b>*</b> E |                                                                                                    |
|-------------------------------------------------------------------|--------------------------------------------------------------------------------|--------------------------------------------------------------------------------|------------|----------------------------------------------------------------------------------------------------|
| System Status LAN Log Base Settings Phonebook     XolpP     Xools | Mode<br>DNS<br>DNS type<br>Primary DNS<br>Secondary DNS<br>VLAN<br>VLAN Status | Dynamic IP (DHCP)      Static IP      Dynamic IP       disable       Apply Cal | ncel       | TIPS<br>LAN Settings allows you to<br>configure your wired network<br>address) field. For advanced<br>users, you may also change<br>DNS server to meet special<br>requirement. Usually, you do<br>changes on this section.<br>Prease keep to dedaut value<br>if you are uncertain about<br>these settings. |

Once you click apply, it will reboot the device for 39 seconds

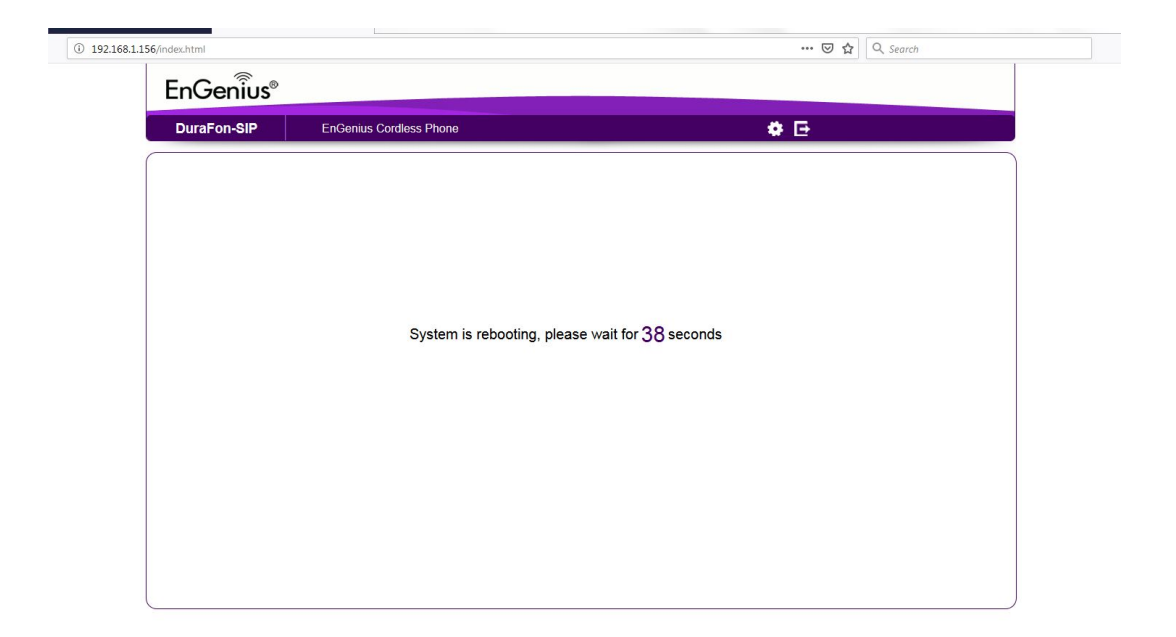

Note: When you change the LAN IP to DHCP, once you click Apply, the change will take effect. You will need to revise your new IP Address from the DHCP Clients on your network.

Go back to the TCP/IP properties tab and select

- Obtain an IP address automatically
- Obtain DNS server address automatically

| eneral                         | Alternate Configuration                                                                         |                            |                  |                        |                    |
|--------------------------------|-------------------------------------------------------------------------------------------------|----------------------------|------------------|------------------------|--------------------|
| You car<br>this cap<br>for the | n get IP settings assigned autor<br>ability. Otherwise, you need to<br>appropriate IP settings. | matically if<br>ask your i | your n<br>networ | etwork s<br>'k admini: | upports<br>strator |
| () Oł                          | otain an IP address automatical                                                                 | lly                        |                  |                        |                    |
| O Us                           | e the following IP address: —                                                                   |                            |                  |                        |                    |
| IP ac                          | ldress:                                                                                         | ្ន                         | ÷.               | 1                      |                    |
| Subr                           | iet mask:                                                                                       | ,                          | •                | ÷                      |                    |
| Defa                           | ult gateway:                                                                                    |                            | ÷                | 5                      |                    |
| () O                           | otain DNS server address autor                                                                  | natically                  |                  |                        |                    |
| O Us                           | e the following DNS server add                                                                  | resses:                    |                  |                        |                    |
| Prefe                          | erred DNS server:                                                                               | 4                          | - 22             |                        |                    |
| Alter                          | nate DNS server:                                                                                | 1                          | ÷                |                        |                    |
| V                              | alidate settings upon exit                                                                      |                            |                  | Adva                   | nced               |

With this step, you will be able to log in to your EnGenius DuraFon SIP base through DHCP.

For demonstration purposes, we have used an example of an EnGenius Router, where it showed us the DHCP Client list and our new DHCP IP address to access the Durafon SIP base unit.

| EnGenius®                                                                                                    |                                                                                                    |                                                                                                    |
|----------------------------------------------------------------------------------------------------|----------------------------------------------------------------------------------------------------|----------------------------------------------------------------------------------------------------|
| EPG600                                                                                                    | loT Gateway                                                                                                    | 📣 🎢 🗃 🌩 🥹 🖉 🔂                                                                                                    |
| Application Version<br>Serial Number<br>MAC Address<br>Attain IP Protocol<br>IP Address<br>Subnet Mask<br>Default Gateway<br>IPv6 Connection Type<br>Default Gateway<br>IPv6 Connection Type<br>Ver WAN Default<br>Gateway<br>LAN IPv6 Link-Local<br>Adress<br>Default Gateway<br>SID_1<br>Security Type<br>Wireless 5GHz :<br>SSID_1<br>Security Type | 2.1.1<br>147308742<br>88.DC:96.2319.08<br>Dynamic IP Address<br>100.88,181<br>255.255.255.05<br>100.88,11<br>Link Local<br>FE80: 8ADC:96FF:FE23:1A22<br>Disabled<br>EnGenius/231A22<br>WPA Pre-Shared key<br>EnGenius/231A23<br>WPA Pre-Shared key | Status<br>WAN<br>Connected<br>WAN Cable<br>Connected<br>WAN Cable<br>Connected<br>WAN Cable<br>Connected<br>WAN Cable<br>Connected<br>Wareless 2.4CHz On<br>Wreless 5GHz On<br>Wreless 5GHz On<br>Wreless 5GHz On<br>Wreless 5GHz On<br>Wreless 5GHz On<br>Wreless 102 Post<br>Paddress 88 dc 99 3e a8 70<br>Pestop |

Once obtained the new IP address, we can log in and continue with our setup.

| EnGeniius®   |                                             |  |
|--------------|---------------------------------------------|--|
|              |                                             |  |
| admin admin  |                                             |  |
| Duration-SIP |                                             |  |
| Logi         | in                                          |  |
| Copy         | right @ 2013 EnGenius. All rights reserved. |  |
|              |                                             |  |

Once you are on the main menu, click on the VoIP Tab and click on the Basic Tab.

| DuraFon-SIP                                                                 | EnGenius Cordless Phor                                                                                                    | e                                                                                                    | \$ ⊡                                                                                                    |
|-----------------------------------------------------------------------------|----------------------------------------------------------------------------------------------------|----------------------------------------------------------------------------------------------------|----------------------------------------------------------------------------------------------------|
| System System Source Setting Audo Setting Audo Setting Audo Provision Tools | Single Base<br>VeP Sare IP<br>VeP Sare IP<br>VeP Dai Mode<br>Pinnay Codec<br>Seconday Codec<br>SiP Tansport<br>STW<br>Estemal IP<br>OoS<br>DAS SRV<br>Allos SCP HAT Remite<br>Local KTP Port<br>Local KTP Port<br>Local KTP Port<br>RTP Pinne<br>SIP Outboard Proxy<br>SIP Outboard Proxy<br>SIP Outboard Proxy Port<br>User Agent Headers | 192.168.0.1<br>192.168.0.1<br>RFC 2833 ■ [2] Indicating Samer Port<br>RFC 2833 ■ [2] Indicating Samer Port<br>RFC 2 | TIPS<br>Was described by the desses for<br>Val service. You should<br>check the ferwal setting and<br>check the ferwal setting and<br>check the ferwal setting<br>check the ferwal setting<br>check the ferwal setting<br>was a set of the fermal<br>setting the fermal setting<br>setting the fermal setting<br>setting the fermal setting<br>setting the fermal setting<br>setting the fermal setting<br>setting the fermal setting<br>setting the fermal setting<br>setting the fermal setting<br>setting the fermal setting the fermal<br>setting the fermal setting the fermal<br>setting the fermal setting the fermal setting<br>setting the fermal setting the fermal setting<br>setting the fermal setting the fermal setting the fermal<br>setting the fermal setting the fermal setting the fermal<br>setting the fermal setting the fermal setting the fermal setting the fermal<br>setting the fermal setting the fermal setting the fermal setting the fermal<br>setting the fermal setting the fermal |

In this section, is where you will need to setup your SIP Account Service information, in this case we will be using our ONSIP Service.

\*The key information needed to establish connection with the OnSip Service are the following:

VoIP Server IP: engenius.onsip.com VoIP Server Port: 5060 Local Sip Port: 5060 SIP Outbound Proxy: sip.onsip.com SIP Outbound Proxy Port: 5060

| EnGenius®                         |                                                                                                    |                                                                                                    |                                                                                                    |
|-----------------------------------|----------------------------------------------------------------------------------------------------|----------------------------------------------------------------------------------------------------|----------------------------------------------------------------------------------------------------|
| DuraFon-SIP                       | EnGenius Cordless Phor                                                                                                    | ne 🤹                                                                                                    | F 🕒                                                                                                    |
| System VoIP Basic Account Setting | Single Base                                                                                                    | engerius.onsip.com                                                                                                    | TIPS<br>VoIP Server IP:<br>The destination IP address for<br>VoIP service. You should<br>check the firewail settings on<br>server first I/ you have |
| Auto-Provision Tools              | VoIP Dial Mode<br>Primary Codec<br>Siendrary, Codec<br>SIP Transport<br>STUN<br>External IP<br>QoS<br>DNS SRV<br>Allow SDP NAT Rewrite<br>Local SIP Port<br>Local SIP Port<br>RTP Prime<br>SIP Outbound Proxy<br>SIP Outbound Proxy<br>SIP Outbound Proxy Port<br>User-Agent Headers | RFC 2833       ▼       Image: Enable Terminate Kay         C.711 u-lew       ▼         Automatic       ▼         Off       ▼         Off       ▼         Off       ▼         Off       ▼         0ff       ▼         0ff       ▼         0ff       ▼         0ff       ▼         0ff       ▼         0ff       ▼         0ff       ▼         0ff       ▼         50600       (1-65535)         590-00       (1-65535)         590-00       (5-6503 seconds) | Web Server Port<br>This is the port used for volP<br>service.<br>The default port for volP<br>service is 5000.                                      |
|                                   | MWI Subscribe<br>Session Timer<br>Call Hold Type<br>NAT Keep Aine Method<br>NAT Keep Aine Internal                                                                                                    | Off •<br>On •<br>Disable •<br>15 (15-200 seconds )<br>Apply Cancel                                                                                                    |                                                                                                    |

#### \*Everything else stays default, unless requires by the VoIP service provider

Once you have entered the correct information, you can press APPLY.

\*Please note that the information used in this section is for demonstration purposes, you will need to have a SIP Account Service Provider (In this case we used OnSIP Hosted PBX) or a SIP server to set this up.

Now Go to the Account Setting Tab.

| EnGenius®                                                                        |                    |                      |            |              |                       |                   |      |            |                                                                                                    |
|----------------------------------------------------------------------------------|--------------------|----------------------|------------|--------------|-----------------------|-------------------|------|------------|----------------------------------------------------------------------------------------------------|
| DuraFon-SIP                                                                      | EnGenius C         | ordless P            | hone       |              |                       |                   |      | <b>⇔</b> ⊡ |                                                                                                    |
| <ul> <li>System</li> <li>VoIP</li> <li>Basic</li> <li>Account Setting</li> </ul> | User List<br>HS ID | BS-<br>Reg<br>Status | SIP Number | Display Name | SIP-<br>Reg<br>Status | Account<br>Active |      | Action     | TIPS<br>You can specify the SIP<br>account according to SIP<br>server for each handset. The<br>handset ID from 10 to 19 is<br>provided by the base<br>automatically after doing |
| Audio Setting                                                                    | 10                 | 0                    | 10         | 10           | 0                     | Disable           | Edit | Release    | registration. You can give one<br>SIP account associated with                                                                                                    |
| Auto-Provision                                                                   | 11                 | 0                    | 11         | 11           | 0                     | Disable           | Edit | Release    | the handset ID.                                                                                                    |
| <b>K</b> 100IS                                                                   | 12                 | 0                    | 12         | 12           | 0                     | Disable           | Edit | Release    | BS-Reg Status<br>Indication of the HS registers                                                                                                    |
|                                                                                  | 13                 | 0                    | 13         | 13           | 0                     | Disable           | Edit | Release    | with BASE station or not.                                                                                                    |
|                                                                                  | 14                 | 0                    | 14         | 14           | 0                     | Disable           | Edit | Release    | SIP Number<br>This is the SIP number name                                                                                                    |
|                                                                                  | 15                 | 0                    | 15         | 15           | 0                     | Disable           | Edit | Release    | contact list. Administrator can<br>modify the display name in                                                                                                    |
|                                                                                  | 16                 |                      | 16         | 16           |                       | Disable           | Edit | Delease    | this page.                                                                                                    |
|                                                                                  | 10                 |                      | 17         | 10           |                       | Disable           |      | Deleges    | Display Name:<br>This is the display name                                                                                                    |
|                                                                                  | 1/                 | 0                    | 1/         | 17           | 0                     | Disable           | Edit | Release    | displayed on VoIP user's SIP<br>contact list. Administrator can                                                                                                    |
|                                                                                  | 18                 | 0                    | 18         | 18           | 0                     | Disable           | Edit | Release    | modify the display name in this name                                                                                                    |
|                                                                                  | 19                 | 0                    | 19         | 19           | 0                     | Disable           | Edit | Release    | SIP.Reg Status                                                                                                    |
|                                                                                  | Group Acc          |                      |            |              |                       |                   |      |            | This item displayed the VolP                                                                                                    |
|                                                                                  | 1                  | 0                    | 20         | Group1       | 0                     | Disable           | Edit | Release    | Account Active:                                                                                                    |
|                                                                                  | 2                  | 0                    | 21         | Group2       | 0                     | Disable           | Edit | Release    | This item displayed the<br>account active status                                                                                                    |
|                                                                                  | 3                  | 0                    | 22         | Group3       | 0                     | Disable           | Edit | Release    | Action:                                                                                                    |

In this section, is where your SIP Account Users (Extensions) will need to be registered.

Up to 10 Sip Accounts can be registered on an EnGenius DuraFon SIP Base Unit.

\*By default, all accounts are disabled, as you add accounts, you will need to enable them as you go.

#### Please follow the following steps to add SIP Accounts.

- 1. Press the edit tab under the "Action menu".
- 2. Once you are in the user information settings, the fields that need to be filled are the following"

- 1. **SIP Number:** In this field you will type in your "**Username**" given by the On Sip service provider.
- 2. **Display Name:** In this field you can input any name you wish; this will be like the caller id name it will show on the recipient's phone screen.
- **3.** Auth Name: In this field, is where you input the Auth Username given by the SIP Provider.
- **4. Password:** In this field you will input the password supplied by the SIP Service, In this case the SIP PASSWORD on your OnSIP Account.

| EnGenius®                                                                           |                                                                                                    |                                        |                                                                                                    |
|-------------------------------------------------------------------------------------|----------------------------------------------------------------------------------------------------|----------------------------------------|----------------------------------------------------------------------------------------------------|
| DuraFon-SIP                                                                         | EnGenius Cordless Phone                                                                                     |                                        | <b>*</b> E                                                                                                    |
| System VoIP Basic Account Setting Audio Setting Audio Setting Audio Provision Tools | User Information S<br>SIP Number<br>Display Name<br>Auth Name<br>Password<br>Account Active<br>Apply Cancel | ettings<br>repair<br>engenius_doug<br> | TIPS<br>You can specify the SIP<br>account according to SIP<br>server for each handset. The<br>handset ID from 10 to 19 is<br>provided by the base<br>automatically after doging<br>the provided by the base<br>automatically after doging<br>the handset ID.<br>SIP account as sociated with<br>the handset ID.<br>SIP account as sociated with<br>the handset ID.<br>SIP account as sociated with<br>the handset ID.<br>SIP account as sociated with<br>the handset ID.<br>SIP account is the SIP number name<br>displayed on VoIP user's SIP<br>contact Ist. Administrator can<br>modify the display name in<br>this page.<br>SIP Acg Status<br>This is the display dog the VoIP<br>user connected status.<br>Action: |

I the window below, it shows the OnSIP account information setting.

| € → ♂ û   | 🛈 🖲 🔒 https://admin.onsi                                                             | p.com/users                                                             |                                         | 0                                                                                                    | 🛛 🚖 🔍 Search       |             | ± II\ ©           |  |  |
|-----------|--------------------------------------------------------------------------------------|-------------------------------------------------------------------------|-----------------------------------------|----------------------------------------------------------------------------------------------------|--------------------|-------------|-------------------|--|--|
| onsıp     |                                                                                      |                                                                         |                                         |                                                                                                    | engenius.onsip.com | L doug .gen | igenius.onsip.com |  |  |
|           | Search                                                                               | 0                                                                       |                                         |                                                                                                    |                    |             |                   |  |  |
| Dashboard | NAME                                                                                 | EXTENSIONS                                                              | STATUS                                  |                                                                                                    | MAILBOX            | E911        |                   |  |  |
| Jsers     | Repair                                                                               | ×8825                                                                   | Online                                  |                                                                                                    | None               | Disabled    |                   |  |  |
| Groups    | SIP Address<br>repair@engenius.onsip.com                                             |                                                                         | modify                                  | Contact Information<br>Repair<br>EnGenius                                                                                                    |                    |             |                   |  |  |
| lesources | Extensions, Phone Number<br>Extension: 8825                                          | modify                                                                  | 1580 scenic ave<br>costa mesa, CA 92627 | 1980 scenic ave<br>costa mesa, CA 92627                                                                                                    |                    |             |                   |  |  |
| Reports   | Music On Hold<br>Music Stream: Elevator                                              |                                                                         | modify                                  | Group Membership                                                                                                    |                    |             | modify            |  |  |
| Account   | Voicemail<br>No voice mailbox assigned to r                                          | Onsep Transing     Onsep Transing     Onsep Transing     Onsep Transing |                                         |                                                                                                    |                    |             |                   |  |  |
|           | Eg11 Emergency Response<br>Eg11 is disabled. Enable Eg11 R                           | Location<br>or this PBX.                                                |                                         | Inbound Call Preferences modify Outbound Call Preferences                                                                                                    |                    |             |                   |  |  |
|           | Maintenance<br>SIP 1 Registration (show details<br>Provisioning: None                | a la la la la la la la la la la la la la                                |                                         |                                                                                                    |                    |             |                   |  |  |
|           | Send Welcome Email<br>Email Voicemail Configuration I<br>Send OnSIP app Password Res | nstructions<br>et Email                                                 |                                         | PSTN Caller ID: use phone settings modify                                                                                                    |                    |             |                   |  |  |
|           |                                                                                      |                                                                         |                                         | Phote Configuration Address of Receive: Income progenitus control com SP Pausawett: Not — Auglikit, Geggs Address Address', Geges, Auglikit, Geggs Address Address', Strangenitus, Address, Geges Domain: expense com Outbound Program composition |                    |             |                   |  |  |
|           |                                                                                      |                                                                         |                                         | Permissions<br>Queue Supervisor: No                                                                                                    |                    |             | modify            |  |  |
|           | Peter                                                                                | ×8845                                                                   | Online                                  |                                                                                                    | None               | Disabled    | delete disable    |  |  |
|           | SIP Address                                                                          |                                                                         |                                         | Contact Information                                                                                                    |                    |             |                   |  |  |

Once you have inputted the correct Log In information press **Apply** If you successfully inputted the information, you should get a green light on "**SIP- Reg Status**". This indicates that the account is active.

| DuraFon-SIP                                | EnGenius Cordless Phone |                      |            |              |                       | <b>*</b> E        |      |         |                                                                                                    |  |  |
|--------------------------------------------|-------------------------|----------------------|------------|--------------|-----------------------|-------------------|------|---------|----------------------------------------------------------------------------------------------------|--|--|
| System<br>VolP<br>Basic<br>Account Setting | User List<br>HS ID      | BS-<br>Reg<br>Status | SIP Number | Display Name | SIP-<br>Reg<br>Status | Account<br>Active |      | Action  | TIPS<br>You can specify the SIP<br>account according to SIP<br>server for each handset. The<br>handset ID from 50 to 19 is<br>provided by the base<br>systematically after one |  |  |
| Audio Setting                              | 10                      | 0                    | repair     | repair       | 0                     | Enable            | Edit | Release | registration. You can give one<br>SIP account associated with                                                                                                    |  |  |
| Auto-Provision                             | 11                      | 0                    | 11         | 11           | 0                     | Disable           | Edit | Release | the handset ID.                                                                                                    |  |  |
| K Tools                                    | 12                      | 0                    | 12         | 12           | 0                     | Disable           | Edit | Release | BS-Reg Status<br>Indication of the HS registers<br>with BASE station or not                                                                                                    |  |  |
|                                            | 13                      | 0                    | 13         | 13           | 0                     | Disable           | Edit | Release | SIP Number                                                                                                    |  |  |
|                                            | 14                      | 0                    | 14         | 14           | 0                     | Disable           | Edit | Release | displayed on VoIP user's SIP<br>contact list. Administrator can                                                                                                    |  |  |
|                                            | 15                      | 0                    | 15         | 15           | 0                     | Disable           | Edit | Release | modify the display name in this<br>page.                                                                                                    |  |  |
|                                            | 16                      | 0                    | 16         | 16           | 0                     | Disable           | Edit | Release | Display Name:<br>This is the display name                                                                                                    |  |  |
|                                            | 17                      | 0                    | 17         | 17           | 0                     | Disable           | Edit | Release | displayed on VoIP user's SIP<br>contact list. Administrator can                                                                                                    |  |  |
|                                            | 18                      | 0                    | 18         | 18           | 0                     | Disable           | Edit | Release | modify the display name in this<br>page.                                                                                                    |  |  |
|                                            | 19                      | 0                    | 19         | 19           | 0                     | Disable           | Edit | Release | SIP.Reg Status<br>This item displayed the VolP                                                                                                    |  |  |

Scroll Down and Press "APPLY" to save all changes.

| 13 0<br>14 0<br>15 0<br>16 0<br>17 0<br>18 0 | 13<br>14<br>15<br>16<br>17 | 13<br>14<br>15<br>16 | 000 | Disable<br>Disable<br>Disable | Edit<br>Edit | Release<br>Release | SIP Number<br>This is the SIP number name<br>displayed on VoIP user's SIP<br>contact list. Administrator car |
|----------------------------------------------|----------------------------|----------------------|-----|-------------------------------|--------------|--------------------|----------------------------------------------------------------------------------------------------|
| 14 @<br>15 @<br>16 @<br>17 @<br>18 @         | 14<br>15<br>16<br>17       | 14<br>15<br>16       | 000 | Disable<br>Disable            | Edit         | Release            | displayed on VolP user's SIP<br>contact list. Administrator car                                              |
| 15 @<br>16 @<br>17 @<br>15 @                 | 15<br>16<br>17             | 15<br>16             | 0   | Disable                       | Edit         |                    |                                                                                                    |
| 16 @<br>17 @<br>18 @                         | 16<br>17                   | 16                   | 0   |                               |              | Release            | modify the display name in<br>page.                                                                          |
| 17 @                                         | 17                         |                      |     | Disable                       | Edit         | Release            | Display Name:<br>This is the display name                                                                    |
| 18                                           |                            | 1/                   | 0   | Disable                       | Edit         | Release            | displayed on VoIP user's SIP<br>contact list. Administrator car                                              |
|                                              | 18                         | 18                   | 0   | Disable                       | Edit         | Release            | page.                                                                                                    |
| 19 🙆                                         | 19                         | 19                   | ۲   | Disable                       | Edit         | Release            | SIP-Reg Status<br>This item displayed the VoIP                                                               |
| Group Acc                                    |                            |                      |     |                               |              |                    | user connected status.                                                                                       |
| 1 🧿                                          | 20                         | Group1               | 0   | Disable                       | Edit         | Release            | Account Active:<br>This item displayed the                                                                   |
| 2 🧿                                          | 21                         | Group2               | 0   | Disable                       | Edit         | Release            | Action:                                                                                                    |
| 3 🧿                                          | 22                         | Group3               | 0   | Disable                       | Edit         | Release            | Edit - To edit the VoIP accoursetting.                                                                       |
| 4 🙆                                          | 23                         | Group4               | 0   | Disable                       | Edit         | Release            | Release - Release this<br>account to default settings.                                                       |
| 5 🧿                                          | 24                         | Group5               | 0   | Disable                       | Edit         | Release            |                                                                                                    |
|                                              |                            | Group6               | 0   | Disable                       | Edit         | Release            |                                                                                                    |
| 6 🧿                                          | 25                         |                      |     |                               |              |                    |                                                                                                    |

You have successfully registered a SIP account, if you need to add more Sip Accounts extensions, follow the steps.